# Steps for applying, paying, and tracking service on WanGov

This document outlines the general steps you'll follow to apply for, pay for, and track service applications on WanGov.

### 1. Accessing WanGov:

- Visit the WanGov website: wan.gov.sl
- 2. Signing Up or Logging In:
  - New Users: Click the Sign Up button located at the top of the page and follow the on-screen instructions to create your account.
  - Existing Users: Go directly to the service you require to start applying. Enter your registered **phone number** and **password** in the designated fields and click **Apply**. If you are applying on behalf of another person (i.e. acting as an Agent, click **Apply as Agent**.

#### 3. Finding the Service:

• Once logged in, you can either **search** for the specific service you need using the search bar or **click** on the service from the selection displayed on the homepage, under the relevant section.

# 4. Completing the Application Form:

- Carefully fill out all the required fields in the application form.
- Ensure you attach all the necessary supporting documents as specified.

# 5. Previewing Your Application:

• After completing the form and attaching documents, click the **Submit Application** button to preview your application.

# 6. Confirming Details:

- Review all the details you have entered to ensure accuracy.
- If everything is correct, click **Next** to proceed with payment.

# 7. Saving Pay Advice and Initiating Payment:

- You will see a pay advice with the payment details. **Save** this information for your records.
- Click the **Pay Now** button to proceed to the payment options.

#### 8. Completing Payment:

- Select your preferred payment method from the available options.
- Follow the on-screen instructions to complete the payment process.

#### 9. Accessing Application History:

- Once your payment is successful, navigate to the **My Application** menu located at the top of the page.
- Select **Application History** to view a list of all your applications.

#### **10. Tracking and Viewing Application Details:**

- In the Application History, you can see the status of your applications.
- Click the View button next to the application you want to see the details of.
- From the application details page, you can also **download** a copy of your application for your records.